## ◆ブラウザの「キャッシュ」と「クッキー」の違いは?

●「キャッシュ」は、何度も同じサイト(web ページ)を見るケースが多い場合、 二回目以降にアクセスするスピードを上げる。

\*但し、キャッシュがパソコン内に極端に溜まると動作が遅くなる可能性有り。

1. Internet Explorer を起動して、メニューバーの [ ツール ] から、 [ インターネット オプション ] をクリックします。

| ツール(                    | 「) ヘルプ(H)                  |                |  |  |  |
|-------------------------|----------------------------|----------------|--|--|--|
| 閲覧                      | ፤の履歴の削除(D)                 | Ctrl+Shift+Del |  |  |  |
| InF                     | rivate ブラウズ(I)             | Ctrl+Shift+P   |  |  |  |
| 追認                      | 妳止(₭)                      |                |  |  |  |
| Act                     | iveX フィルター(X)              |                |  |  |  |
| 接線                      | 接続の問題を診断(C)                |                |  |  |  |
| 最終                      | &閲覧セッションを再度開く(S)           |                |  |  |  |
| - 74                    | ァート メニューにサイトを追加(M)         |                |  |  |  |
| ダウ                      | フンロードの表示(N)                | Ctrl+J         |  |  |  |
| ポッ                      | νプアップ ブロック(Ρ)              | •              |  |  |  |
| Sm                      | artScreen フィルター機能(T)       | •              |  |  |  |
| ア                       | ドオンの管理(A)                  |                |  |  |  |
| 互打                      | 表示(V)                      |                |  |  |  |
| 互                       | 表示設定(B)                    |                |  |  |  |
| 20                      | )フィードの購読(F)                |                |  |  |  |
| 7.                      | <ul><li>ビード探索(E)</li></ul> | ►              |  |  |  |
| Wi                      | ndows Update(U)            |                |  |  |  |
| F13                     | 2 開発者ツール(L)                |                |  |  |  |
| <ul> <li>(1)</li> </ul> | /ターネット オプション(0)            |                |  |  |  |

※メニューバーが表示されていない場合は、[Alt]キーを一度押下することで、一時的にメニューバーが表示されます。

メニューバーを常時表示させておきたい場合は、以下のページをご覧ください。

2.「全般」タブの「閲覧の履歴」内にある [ 削除 ] ボタンをクリックします。

| インターネット オプション 🔋 💌                                      |  |  |  |  |
|--------------------------------------------------------|--|--|--|--|
| 全般 セキュリティ プライバシー コンテンツ 接続 プログラム 詳細設定                   |  |  |  |  |
| ホーム ページ                                                |  |  |  |  |
| 複数のホーム ページのタブを作成するには、それぞれのアドレスを行で分けて<br>入力してください(B)    |  |  |  |  |
| http://www.nifty.com/                                  |  |  |  |  |
| 現在のページを使用(C) 標準設定(E) 空白を使用(B)                          |  |  |  |  |
| 閲覧の履歴                                                  |  |  |  |  |
| ー時ファイル、履歴、Cookie、保存されたパスワード、および Web フォーム<br>の情報を削除します。 |  |  |  |  |
| ☑ 終了時に閲覧の履歴を削除する(₩)                                    |  |  |  |  |
| ▲ 前膝(D                                                 |  |  |  |  |
| 検索の既定の動作を変更します。 設定(1)                                  |  |  |  |  |
| ٩٦                                                     |  |  |  |  |
| タブの中の Web ページの表示方法を設定します。 設定(D)                        |  |  |  |  |
| デザイン                                                   |  |  |  |  |
| 色(Q) 言語(L) フォント(N) ユーザー補助(E)                           |  |  |  |  |
|                                                        |  |  |  |  |
| OK キャンセル 適用(A)                                         |  |  |  |  |

3.「閲覧の履歴の削除」が表示されます。

[ インターネットー時ファイル ] にチェックを入れ、[ 削除 ] ボタンをクリックします。

※[インターネットー時ファイル]以外の項目は必ずチェックを外してください。

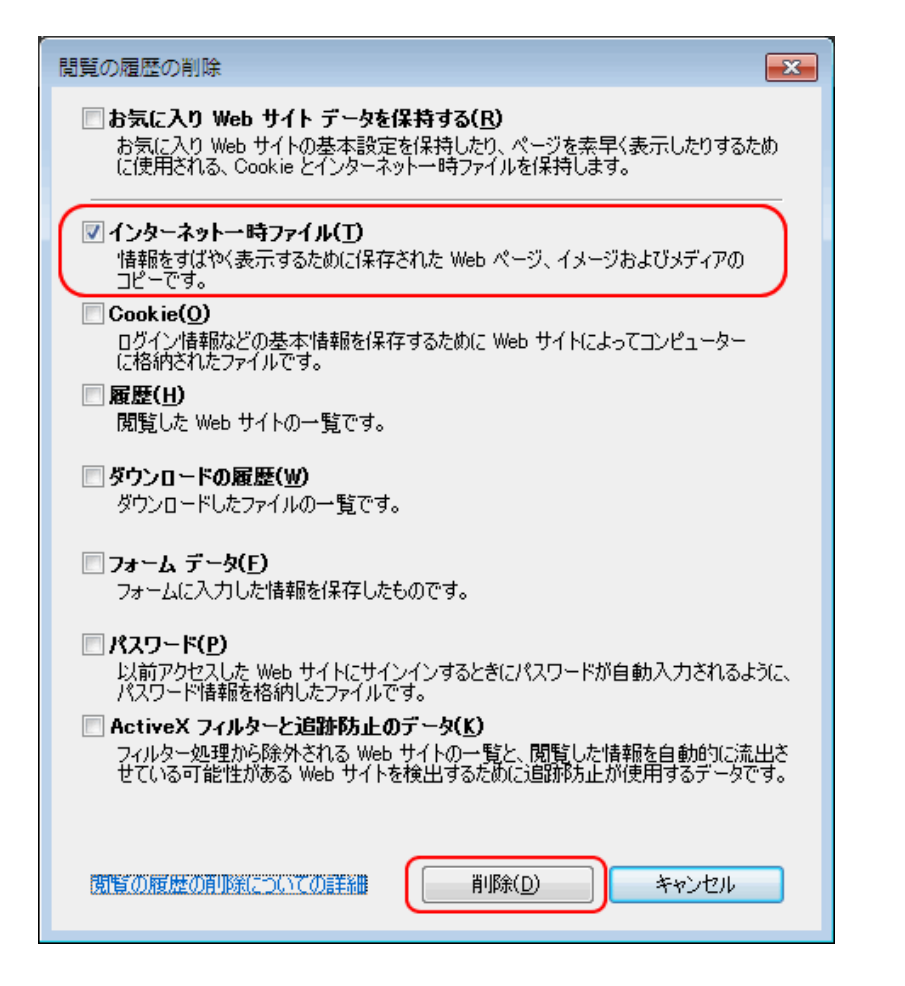

4. キャッシュが削除されます。 画面下部に削除完了のメッセージが表示されますので、メッセージを閉じます。

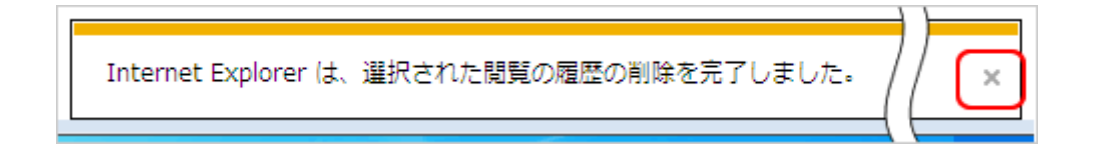

以上で、キャッシュの削除手順は完了となります。

●「クッキー」は、web ブラウザ利用者の情報(ID や P/W)をパソコンに蓄積し、入力の手間を省く。

\*1台のパソコンを必ず自分だけが使用するのであれば問題ないが、

多人数で利用する場合や、ネットカフェなど不特定多数のパソコン利用者が想定される場合は、細目に「クッキー」の削除を心掛けるべき。

インターネットブラウザの「ツール」から「インターネットオプション」を選択します。

| 🗟 Sleipnir – [Windows XP                                   | 快適作戦 ドスパ                | ラ最強伝説]                                                       |      |
|------------------------------------------------------------|-------------------------|--------------------------------------------------------------|------|
| : ファイル(E) 編集(E) 表示(V                                       | () お気に入り( <u>A</u> )    | ツール① ヘルプ(円)                                                  |      |
| <ul> <li>▼ ● ▼ ● ● ● ● ● ● ● ● ● ● ● ● ● ● ● ● ●</li></ul> |                         | Favorites Editor( <u>F</u> )<br>メールとニュース( <u>M</u> )         |      |
|                                                            |                         | スクリプト(B)<br>プロキシサーバー(P)<br>ポップアップ/ページブロック(B)<br>URI アクション(U) |      |
|                                                            |                         | Windows Update( <u>W</u> )<br>デザインの変更(D)                     |      |
| ドスパラPCラインアップ                                               | -<br><u>לי דירוי די</u> | Sleipnir オプション(E)<br>インターネットオプション(O)                         | F12  |
| タワー型パンコン<br>ミニタワー型パンコン                                     | Windows                 | クイック設定 @)<br>その他のアクション(T)                                    | クリック |
| スリム・省スペース型                                                 |                         | 初級編                                                          |      |

「インターネットオプション」画面の真ん中、「ファイルの削除」をクリックします。

| インターネット オブション ? 🛛                                            |  |  |  |  |
|--------------------------------------------------------------|--|--|--|--|
| 全般 セキュリティ ブライバシー コンテンツ 接続 ブログラム 詳細設定                         |  |  |  |  |
| - ホーム ページ                                                    |  |  |  |  |
| ホーム ページとして使用するページは変更できます。                                    |  |  |  |  |
| μαι アドレス(R): <u>http://www.google.co.jp/</u>                 |  |  |  |  |
| 現在のページを使用(2) 標準設定(2) 空白を使用(8)                                |  |  |  |  |
| インターネットー時ファイル                                                |  |  |  |  |
| インターネットで表示したページは特別なフォルタに採存され、次回からは 短時間で表示できます。               |  |  |  |  |
| Cookie の削除(型) ファイルの削除( <u>F</u> ). 設定( <u>S</u> )            |  |  |  |  |
| 一般歴ークリック                                                     |  |  |  |  |
| 履歴のフォルダには表示したページへのリンクが含まれます。これを使用すると、最近表示したページへすばやくアクセスできます。 |  |  |  |  |
| ページを履歴に保存する日数(K): 14 (金) (履歴のクリア(H))                         |  |  |  |  |
|                                                              |  |  |  |  |
| 色(Q) フォント(N) 言語(L) ユーザー補助(E)                                 |  |  |  |  |
|                                                              |  |  |  |  |
|                                                              |  |  |  |  |

「すべてのオフラインコンテンツを削除する(D)」にチェックを入れて「OK」をクリックします。

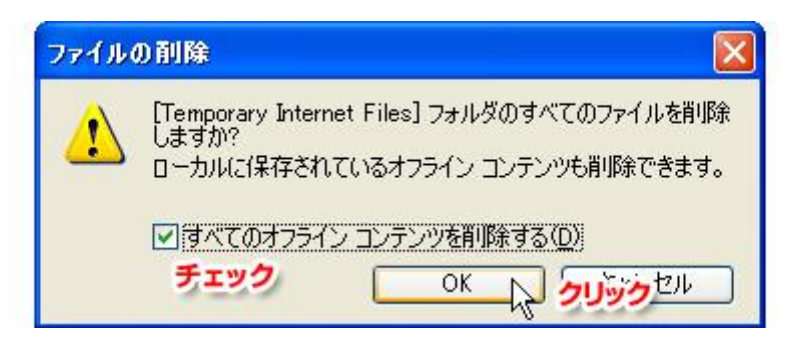

削除が始まりますが、一時ファイルが結構溜まっている場合は削除に時間が掛かりますので終わるまで待ちましょう。削除が完了したら、今度は「Cookie(クッキー)」を削除します。

因みに Cookie (クッキー)の削除ですが、もし自分が利用しているサイトのログイン画面などで「ID」や「パスワード」などを次回からの入力を省略するため記憶させている場合は Cookie の削除をすることでその情報が消えてしまいますので注意して下さい。

| インターネット オプション                                                    | ? 🗙          |
|------------------------------------------------------------------|--------------|
| 全般 セキュリティ プライバシー コンテンツ 接続 プログラム 詳細設定                             |              |
| ~本~ム ページ                                                         |              |
| ホームページとして使用するページは変更できます。<br>アドレフ(P) http://www.google.co.jp/     |              |
| 現在のページを使用(2) 標準設定(2) 空白を使用(3)                                    | )            |
| インターネットー・時ファイル                                                   | 51           |
| インターネットで表示したページは特別なフォルダに保存され、次回からは<br>短時間で表示できます。                |              |
| Cookie の削除                                                       |              |
| 履歴 クリック                                                          | 51           |
| 履歴のフォルダには表示したページへのリンクが含まれます。これを使用す<br>ると、最近表示したページへすばやくアクセスできます。 |              |
| ページを履歴に(保存する日数(広): 14 📚 履歴のクリア(日)                                |              |
|                                                                  |              |
| OK キャンセル 適用                                                      | ( <u>A</u> ) |

「インターネットオプション」画面の真ん中、「Cookie の削除」をクリックします。

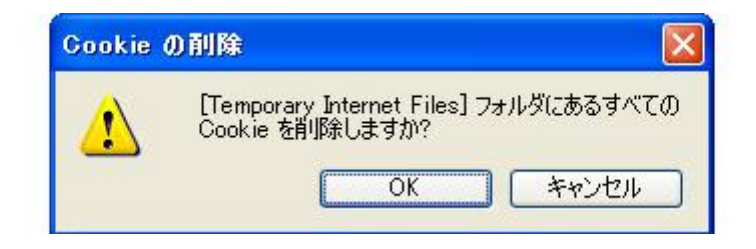

「Temporary Internet File」フォルダにあるすべての Cookie を削除しますか?と聞かれるので、そのまま「OK」を押します。これでキレイさっぱり削除しました。この操作を定期的に行うとブラ ウザは絶えず軽快に動いてくれるかと思います。